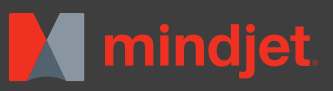

## Die AutoCalc Funktion – für Forecasts und zur Budgetplanung

Einfache und flexible Kalkulationen, direkt in der Map, helfen beim Forecast und der Budgetplanung - bei jedem Projekt.

## SUMMIEREN SIE WERTE EINZELNER ZWEIGE ZUM HAUPTZWEIG AUF

1. Wählen Sie den Hauptzweig aus und klicken Sie, unter dem Menüpunkt **Einfügen**, auf **AutoCalc**.

Budget
Budget
Budget

2. Vergeben Sie einen **Eigenschafts**namen, **Eigenschaftstyp** und geben Sie die Art der **Berechnung** (Summe) an.

| Eigenschaftsname (z. B. Kosten):   | Gesamtkoster           |
|------------------------------------|------------------------|
| Eigenschaftstyp:                   | Währung                |
| Berechnung:                        | Summe                  |
|                                    | Summe                  |
| Eigenschaften erstellen in:        | Durchschnitt<br>Anzahl |
| Alle Zweige aktuell im Hauptzweige | Maximum                |
| Ausseurählter Zusie und Listerzu   | Minimum                |
| Ausgewahlter Zweig und Onterzwei   | eige                   |

3. Durch einen Doppelklick auf das jeweilige Feld können Sie Beträge eingeben.

| (1981) | Zimmerkoste              | n 🔺 |  |
|--------|--------------------------|-----|--|
|        | Gesamtkosten             |     |  |
|        |                          |     |  |
|        |                          |     |  |
|        | Catering                 |     |  |
| - 🔳    | Gesamtkosten             |     |  |
| -      | Reisekosten              |     |  |
|        | Gesantikosten 1.800,00 € | _   |  |
|        |                          |     |  |
|        | OK Abbrechen             | -   |  |
|        | Gesamikosten             |     |  |

Die Summe im Hauptzweig wird sich entsprechend anpassen.

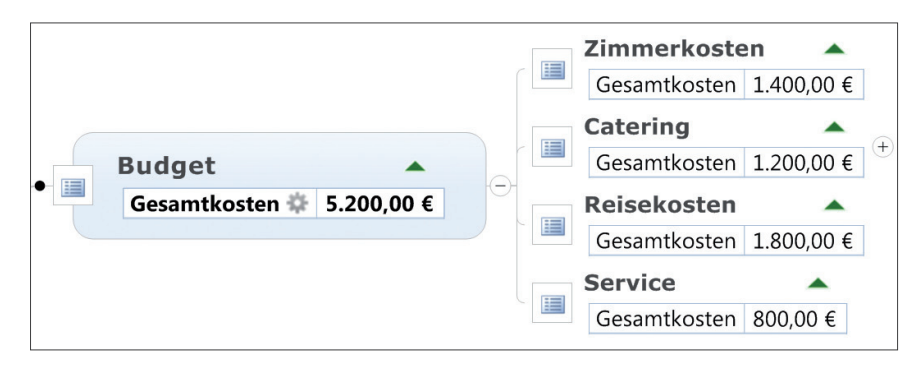

## NUTZEN SIE IHRE KALKULATIONSSTRUKTUR FÜR EINE ANDERE MAP

Klicken sie unter dem Menüpunkt Einfügen auf Map Parts und verschieben Sie Unterzweige oder den Hauptzweig, komplett mit eingegebenen Werten, in die Spalte auf der rechten Seite. Nun können Sie Ihre Struktur in eine Map ziehen, falls sie wieder benötigt wird.

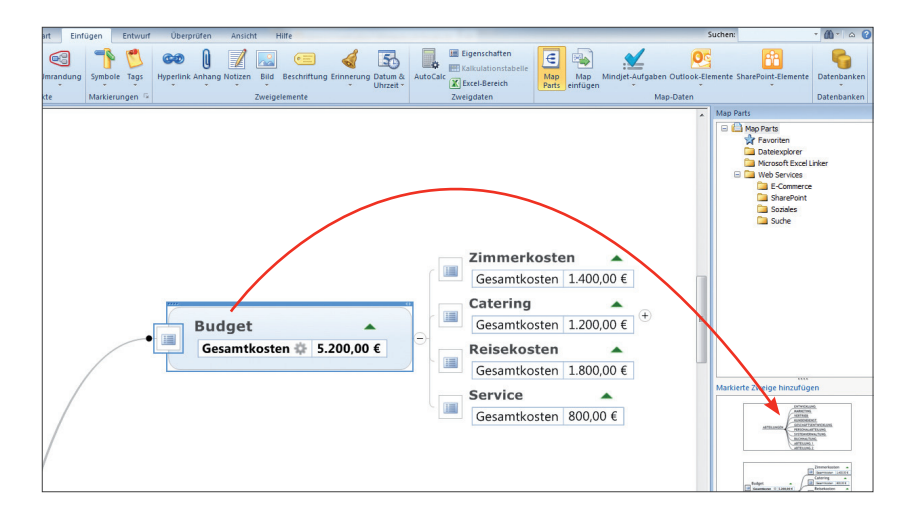

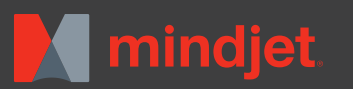

## SUMMENBILDUNG BEI EINER VIELZAHL VON UNTERÄSTEN

1. Nutzen Sie die **AutoCalc** Funktion, wie gewöhnlich, am untersten Hauptzweig.

Wählen Sie einen neuen **Eigenschaftsnamen**. Sie müssen einen einzigartigen Namen wählen, da alle Kalkulationen einen klaren Bezug zu diesem herstellen, unabhängig von untergeordneten Zweigen.

2. Klicken Sie auf die Zweigeigenschaften neben dem Unterzweig und wählen Sie **Zweigeigenschaften definieren**.

Vergeben Sie einen neuen Namen. Die Berechnung wird weiterhin auf Werte der vorherigen Bezeichnung zurückgreifen.

3. Nutzen Sie die **AutoCalc** Funktion am Hauptzweig und vergeben Sie den gleichen Namen des zuvor benannten Unterzweiges.

Gehen Sie sicher, dass Sie die Option "Ausgewählte Zweige und Unterzweige" auswählen.

4. Nun können Sie beliebig Beträge in die Unterzweige eintragen. Der Endbetrag im Übergeordneten Zweig wird sich dementsprechend anpassen.

Eigenschaft 5 0 6 € Kalkulationstab Bild Datum & Uhrzeit ≁ AutoCal Ma K Excel-Bereic Zweigdaten AutoCald Zimmerkosten Funktion: AutoCalc fügt dem ausge Enderen Einenschaften des Zweigs Essen Budget Catering 🖃 Personal den Sie in den "Kosten-Nutz Reisekosten Service schaftsname (z. B. Kosten): Kosten Eiger Eigenschaftstyp: Währung Berechnung:

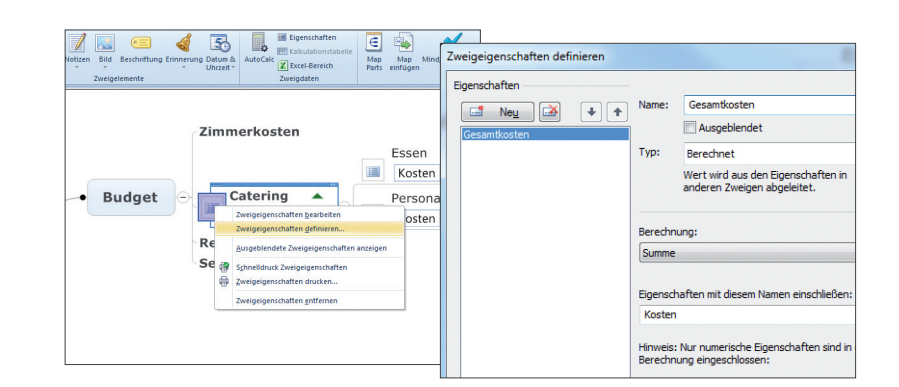

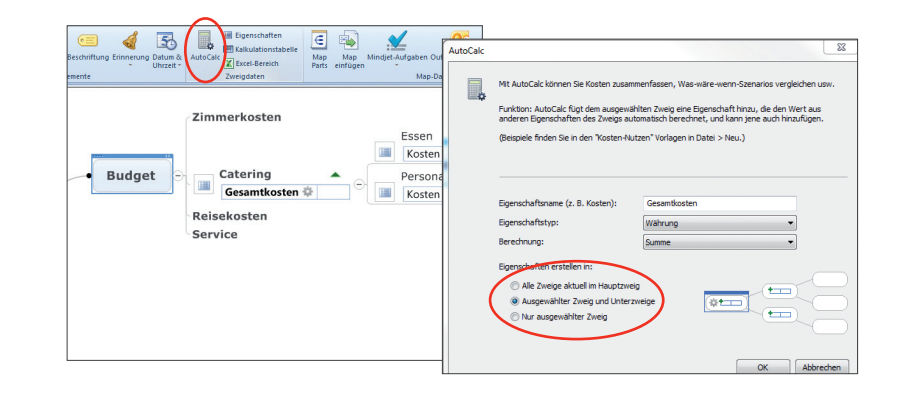

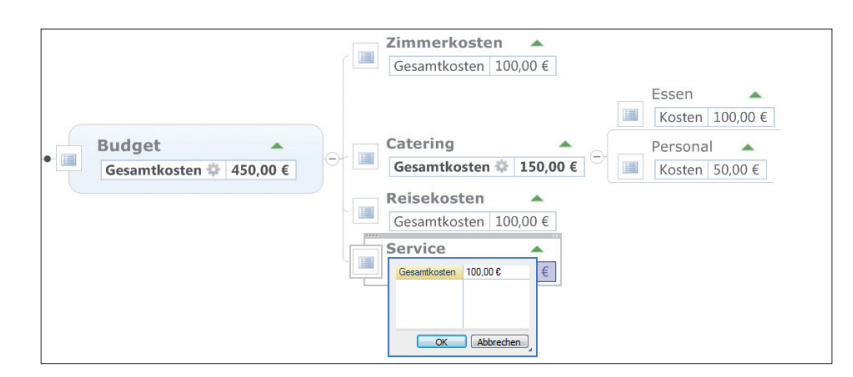

Dieses einfache und schnelle Tool spart Zeit und verbindet Kalkulationen mit Inhalten, sodass das ganze Team oder Unternehmen up to date Informationen aus nur einer Quelle einsehen kann.

Mindjet ist eine in den Vereinigten Staaten und in anderen Ländern eingetragene Marke von Mindjet. Microsoft, Microsoft Windows, Microsoft Office, SharePoint und Microsoft Project sind in den USA und in anderen Ländern eingetragene Marken der Microsoft Corporation. Apple, Mac, iPad und iPhone sind Marken von Apple, Inc. in den USA und in anderen Ländern. iOS und Android sind jeweils Marken von Cisco Systems, Inc. und. Google, Inc. in den USA und in anderen Ländern. Alle übrigen Produktnamen sind Marken ihrer jeweiligen Besitzer.